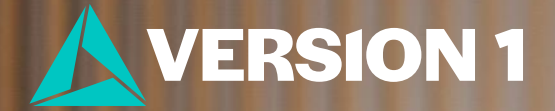

## Simple Error Bar Charts

Classification: Controlled. Copyright ©2025 Version 1. All rights reserved.

## What is a Simple Error Bar Chart?

- We can compare averages of each group
- We can also see the confidence intervals and the precision of sample estimates.

Descriptives

.061

.169

.116

.338

.100

.046

2.71

2.77

3.10

2.95

Std. Deviation Std. Error

2.054

2.557

2.230

2.804

2.346

2.247

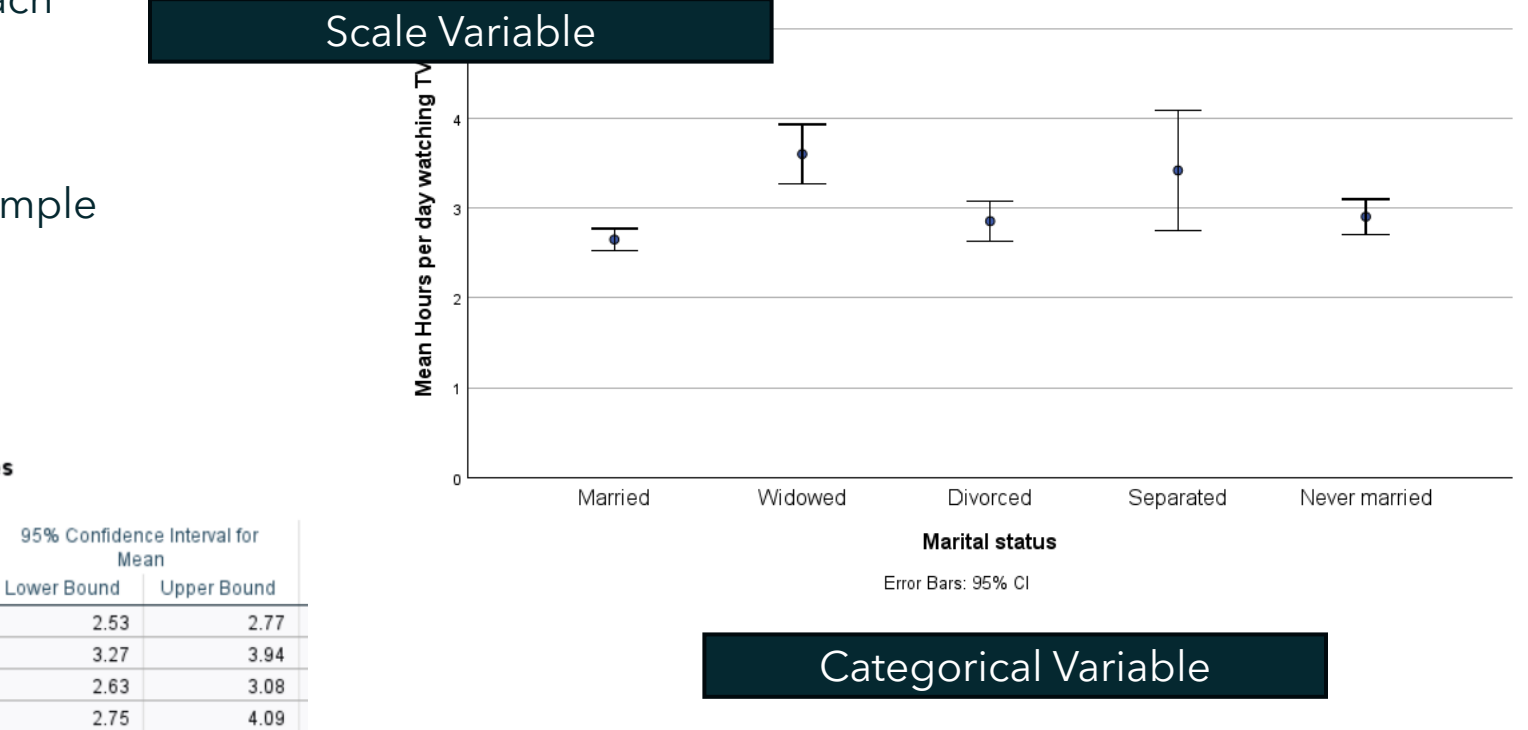

Simple Error Bar Mean of Hours per day watching TV by Marital status

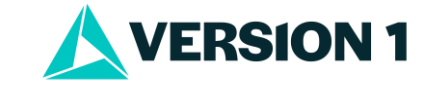

Ν

1121

229

372

69

546

2337

Mean

2.65

3.60

2.85

3.42

2.90

2.86

Hours per day watching TV

Married

Widowed

Divorced

Total

Separated

Never married

## **How Do I Create a Simple Error Bar Chart?**

- It's easy to run a simple error bar chart in IBM SPSS Statistics.
- Users can go to **Graphs** > **Chart Builder**.
- Select **Bar** Charts. You can hover your cursor over each icon to obtain a description.
- Select chart type.
- Drag into the **Chart Preview** area.
- Drag variables onto the chart.
- Select Statistic.
- Adjust Chart Appearance and Options.
- Run the chart.

| _                                                                                                    | Chart preview uses example data                                                                                                    | Element Properties Chart Appearance Options                                                                                                    |
|----------------------------------------------------------------------------------------------------|----------------------------------------------------------------------------------------------------|----------------------------------------------------------------------------------------------------|
| d ^                                                                                                    | Simple Error Bar Mean of Hours per day watching TV by Marital status                                                                                                    | Edit Properties of:                                                                                                    |
| owrkstat                                                                                                    |                                                                                                    | Point1                                                                                                    |
| marital     A childe                                                                                                    |                                                                                                    | X-Axis1 (Point1)                                                                                                    |
| age                                                                                                    | ≥                                                                                                    |                                                                                                    |
| educ                                                                                                    |                                                                                                    | Statistics                                                                                                    |
| V nuheen 🔦                                                                                                    |                                                                                                    | Variable: 🎺 Hours per day watching TV                                                                                                    |
| Filter by:                                                                                                    |                                                                                                    | Statistic:                                                                                                    |
|                                                                                                    |                                                                                                    | Mean                                                                                                    |
| No categories (scale                                                                                                    |                                                                                                    | Set Para <u>m</u> e                                                                                                    |
| variable)                                                                                                    | ਤੰ                                                                                                    | Display error bars                                                                                                    |
|                                                                                                    |                                                                                                    | Error Bars Represent                                                                                                    |
|                                                                                                    | Married Widowed Divorced Separated Never married                                                                                                    | Onfidence intervals                                                                                                    |
|                                                                                                    | Marital status                                                                                                    | Level (%): 95                                                                                                    |
|                                                                                                    | Frror Bare: 05% Cl                                                                                                    | O Standard error                                                                                                    |
|                                                                                                    |                                                                                                    |                                                                                                    |
| - II                                                                                                    |                                                                                                    | Multiplier: 2                                                                                                    |
| Gallery Basic Elements                                                                                                    | Groups/Point ID Titles/Footootes                                                                                                    | O Standard deviation                                                                                                    |
| Gallery Basic Elements                                                                                                    | Groups/Point ID Titles/Footnotes                                                                                                    | O Standard deviation Multiplier: 2                                                                                                    |
| Gallery Basic Elements<br>Choose from:                                                                                                    | Groups/Point ID Titles/Footnotes                                                                                                    | Multiplier: 2<br>O Standard deviation<br>Multiplier: 2                                                                                                    |
| Gallery Basic Elements<br>Choose from:<br>Favorites                                                                                        |                                                                                                    | Multiplier: 2<br>O Standard deviation<br>Multiplier: 2                                                                                                    |
| Gallery Basic Elements<br>Choose from:<br>Favorites<br>Bar                                                                                 | Groups/Point ID Titles/Footnotes                                                                                                    | Multiplier: 2<br>O Standard deviation<br>Multiplier: 2<br>Stack identical values                                                                                                    |
| Gallery Basic Elements<br>Choose from:<br>Favorites<br>Bar<br>Line<br>Area                                                                 | Groups/Point ID Titles/Footnotes                                                                                                    | Multiplier: 2<br>O Standard deviation<br>Multiplier: 2<br>Stack identical values<br>Display vertical drop lines between points                                                                                 |
| Gallery Basic Elements<br>Choose from:<br>Favorites<br>Bar<br>Line<br>Area<br>Pie/Polar                                                    | Groups/Point ID Titles/Footnotes                                                                                                    | Multiplier: 2<br>O Standard deviation<br>Multiplier: 2<br>Stack identical values<br>Display vertical drop lines between points<br>Linear Fit Lines                                                             |
| Gallery Basic Elements<br>Choose from:<br>Favorites<br>Bar<br>Line<br>Area<br>Pie/Polar<br>Scatter/Dot                                     | Groups/Point ID Titles/Footnotes                                                                                                    | Multiplier: 2<br>Standard deviation<br>Multiglier: 2<br>Stack identical values<br>Display vertical drop lines between points<br>Linear Fit Lines<br>Total<br>Subgroups                                         |
| Gallery Basic Elements<br>Choose from:<br>Favorites<br>Bar<br>Line<br>Area<br>Pie/Polar<br>Scatter/Dot<br>Histogram                        | Groups/Point ID       Titles/Footnotes         Image: Comparison of the second second sec | Multiplier: 2  Standard deviation Multiglier: 2  Stack identical values Display vertical drop lines between points Linear Fit Lines Tgtal Subgroups                                                            |
| Gallery Basic Elements<br>Choose from:<br>Favorites<br>Bar<br>Line<br>Area<br>Pie/Polar<br>Scatter/Dot<br>Histogram<br>High-Low            | Groups/Point ID Titles/Footnotes                                                                                                    | Multiplier: 2          Standard deviation         Multiglier:       2         Stack identical values         Display vertical drop lines between points         Linear Fit Lines         Tgtal       Subgroups |
| Gallery Basic Elements<br>Choose from:<br>Favorites<br>Bar<br>Line<br>Area<br>Pie/Polar<br>Scatter/Dot<br>Histogram<br>High-Low<br>Boxplot | Groups/Point ID Titles/Footnotes<br>$ \begin{array}{c}  \hline  \hline  \hline  \hline  \hline  \hline  \hline  \hline  \hline  \hline  \hline  \hline  \hline $                                                                                                    | Multiplier: 2          Standard deviation         Multiglier:         Stack identical values         Display vertical drop lines between points         Linear Fit Lines         Tgtal       Subgroups         |

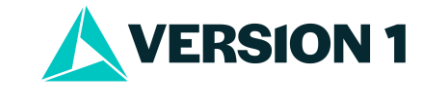

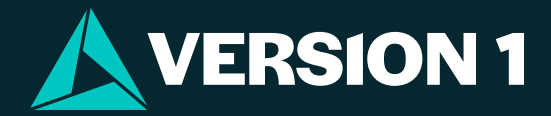

## Thank You